# คู่มือการใช้งาน

1. ผู้สนใจส่งบทความสามารถคลิกที่ link สมัครสมาชิกผู้ส่งบทความ ตามหมายเลข 1 ดังภาพที่ 1

|                                                                                                    |                                                                                                    | <mark>วารสารบัณฑ</mark> ์<br>journal of grad<br>sansomdejchaopraya rajabhay | ตศึกษา<br>uate studies<br>r university |  |  |
|----------------------------------------------------------------------------------------------------|----------------------------------------------------------------------------------------------------|-----------------------------------------------------------------------------|----------------------------------------|--|--|
|                                                                                                    | เข้าสู่ระบบ Username :                                                                                                    | Password :                                                                  | เข้าสู่ระบบ                            |  |  |
| <b>រេរម្ភអត័ក</b><br>អ្នបក្រសួក<br>ស្លាកនារាភិពស្ថ័ត្ត <u>ស្នាហាការអ</u><br><u>ស្លាក្សាការការក</u><br><u>Call for paper</u>                                                                                                    | 1<br>มารสารบัณฑิตศึกษา                                                                                                    | มหาวิทยาลัยราชภัฏบ้านสมเด็จเจ้าพระเ                                         | ยา                                     |  |  |
| <ul> <li><u>เอกสาร Downloads</u></li> <li><u>เอกสาร Downloads</u></li> <li><u>คณะกรรมการ</u></li> <li><u>ติดข่อสอบกาม</u></li> <li><u>ดูม้อยุ้สงบทดวาม</u></li> <li><u>การสารบิที่ 4 ฉบับที่ 2</u></li> <li><u>การสารบิที่ 5 ฉบับที่ 1</u></li> <li><u>การสารบิที่ 6 ฉบับที่ 1</u></li> <li><u>การสารบิที 6 ฉบับที 1</u></li> <li><u>การสารบิที 6 ฉบับที 2</u></li> </ul> | วารสารบัณฑิตศึกษา เป็นวารสารที่รวบรวมและเผยแพร่ความรู้ ความคืด ทัศนะ และประสบการณ์ ในลักษณะของ<br>บทความวิชาการและบทความวิจัขของคณาจารย์ นักวิชาการ นักวิจัข นิสิตนักศึกษา สมาชิก และมุ้สนใจ ในด้านสหวิทยาการด้าน<br>มนุษยศาสตร์และสังคมศาสตร์ ซึ่งบทความที่ได้รับการตีพิมพ์เผยแพร่ได้รับการกลั่นกรองจากกองบรรณาธิการ และผ่านการ<br>พิจารณาจากผู้ทรงคุณวฒิ มีการจัดพิมพ์เผยแพร่ปิละ 3 ฉบับ (ฉบับที่ 1 มกราคม - เมษายน ฉบับที่ 2 พฤษภาคม - สิงหาคม และ<br>ฉบับที่ 3 กันยายน - ธันวาคม)<br><mark>ขั้นตอนการดำเนินการในวารสารบัณฑิตศึกษา มหาวิทยาลัยราชภัฏบ้านสมเด็จเจ้าพระยา</mark> |                                                                             |                                        |  |  |
|                                                                                                    | กำหนดการฉบับที่ 1<br>ประจำเดือน มกราคม - เมษายน                                                                                                    | วัน - เดือน - ปี                                                            |                                        |  |  |
|                                                                                                    | ส่งบทความ ปีที่ 7 ฉบับที่<br>ผ่านระบบออนไลน์เท่านั้น                                                                                                    | 1 ตั้งแต่ วันที่ 1 ธันวาคม 256<br>เ ถึง วันที่ 20 กุมภาพันธ์ 256            | 4<br>5                                 |  |  |
|                                                                                                    | การพิจารณาบทความเบื้องต้น โดยกอ                                                                                                    | ตั้งแต่ วันที่ 21 กุมภาพันธ์ 25<br>ถึง วันที่ 28 กุมภาพันธ์ 256             | 65<br>5                                |  |  |
|                                                                                                    | ผู้ทรงพิจารณาบทความ                                                                                                    | ตั้งแต่ วันที่ 1 มีนาคม 2565<br>ถึง วันที่ 31 มีนาคม 2565                   | 5                                      |  |  |
|                                                                                                    |                                                                                                    | a 8                                                                         |                                        |  |  |

้**ภาพที่ 1** หน้าหลักของเว็บไซต์วารส<sup>ำ</sup>ร

 หน้าสมัครสมาชิกผู้ส่งบทความ ให้ผู้สมัครกรอกข้อมูลให้ครบ จากนั้นคลิก ปุ่มสมัครสมาชิกที่ ด้านล่าง ดังภาพที่ 2

| TOURNE SCROOT                                                                                                    | BAN                                                                                                    | ONSAISUMMA<br>journal of graduat<br>somdejchaopraya rajabhat un | สึกษา<br>E studies<br>iiversiiy |  |
|----------------------------------------------------------------------------------------------------|----------------------------------------------------------------------------------------------------|-----------------------------------------------------------------|---------------------------------|--|
|                                                                                                    | เข้าสู่ระบบ Username :                                                                                                    | Password :                                                      | เข้าสู่ระบบ                     |  |
| <ul> <li>เมนูหลัก</li> <li>หน้าหลัก</li> <li>เกี่ยวกับวารสาร</li> <li>Call for paper</li> <li>รูปแบบการเขียนบทความ</li> <li>เกี่ยวกับวารสาร</li> <li>Call for paper</li> <li>รูปแบบการเขียนบทความ</li> <li>กลาร Downloads</li> <li>กละกรรมการ</li> <li>ดิตต่อสอบถาม</li> <li>กุมือผู้ส่งบทความ</li> <li>วารสารปีที่ 4 ฉบับที่ 2</li> <li>วารสารปีที่ 6 ฉบับที่ 1</li> <li>วารสารปีที่ 6 ฉบับที่ 2</li> </ul> | กรุณากรอกข้อมูลให้ถูกต้อง และครบถ้วนตามความเป็น<br>ชื่อ - นามสกุล :<br>สถานะของท่าน : ● นิ<br>รหัสบัตรประจำตัวประชาชน :<br>ชื่อผู้ใช้งาน (Username) :<br>ทำหนดรหัสผ่าน (Password) :<br>ยืนยันรหัสผ่าน (Confirm Password) :<br>E-mail ที่สามารถติดต่อได้ :<br>กรอก E-mail ของท่านอีกครั้ง : | <mark>จริงเท่านั้น</mark> สิตนักศึกษา ○อาจารย์ ○ อื่น ๆ         |                                 |  |
|                                                                                                    | หน่วยงานของท่าน :                                                                                                    |                                                                 |                                 |  |
|                                                                                                    | เบอร์โทรศัพท์ที่สามารถติดต่อได้ :<br>สมัค:                                                                                                    | สมาชิก ] [ ล้างค่าทั้งหมด ]                                     |                                 |  |
| โครงการพัฒนาระบบฐานข้อมูลบทความวิชัย และบทความวิชาการ<br>© 2016 Computer Science Program, Faculty of Science and Technology, Bansomdejchaopraya Rajabhat University. All Right Reserved.<br>Developed by Want Developed by Want Developed and Science and Technology.                                                                                                    |                                                                                                    |                                                                 |                                 |  |
|                                                                                                    | <b>ภาพที่ 2</b> หน้าสมัครสมาช                                                                                                    | ชิกผู้ส่งบทความ                                                 |                                 |  |

3. เมื่อสมัครเสร็จสิ้นแล้วทำการ Login โดยการกรอก Username และ Password ดังภาพที่ 3

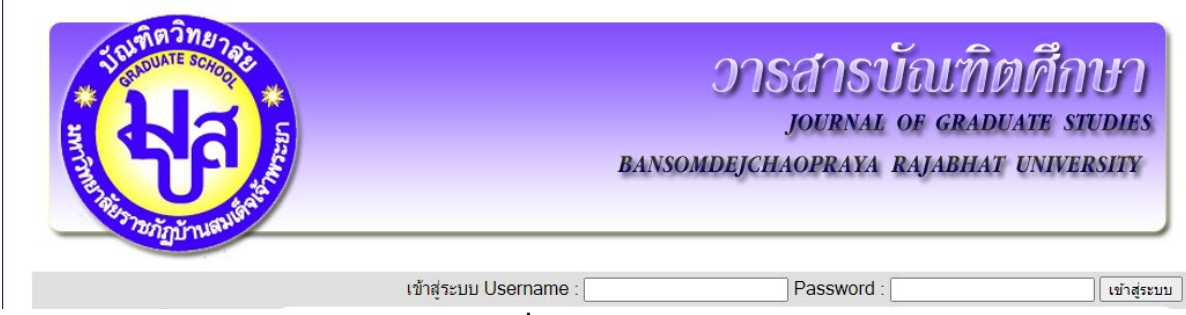

## **ภาพที่ 3** การเข้าสู่ระบบ

เมื่อ Login มาแล้วจะมีเมนูผู้ใช้งาน (เมนูส่วนตัว) อยู่ใต้กลุ่มเมนูหลัก ตามหมายเลข 2 และขึ้น
 ชื่อผู้ใช้งาน ตามหมายเลข 3 ดังภาพที่ 4

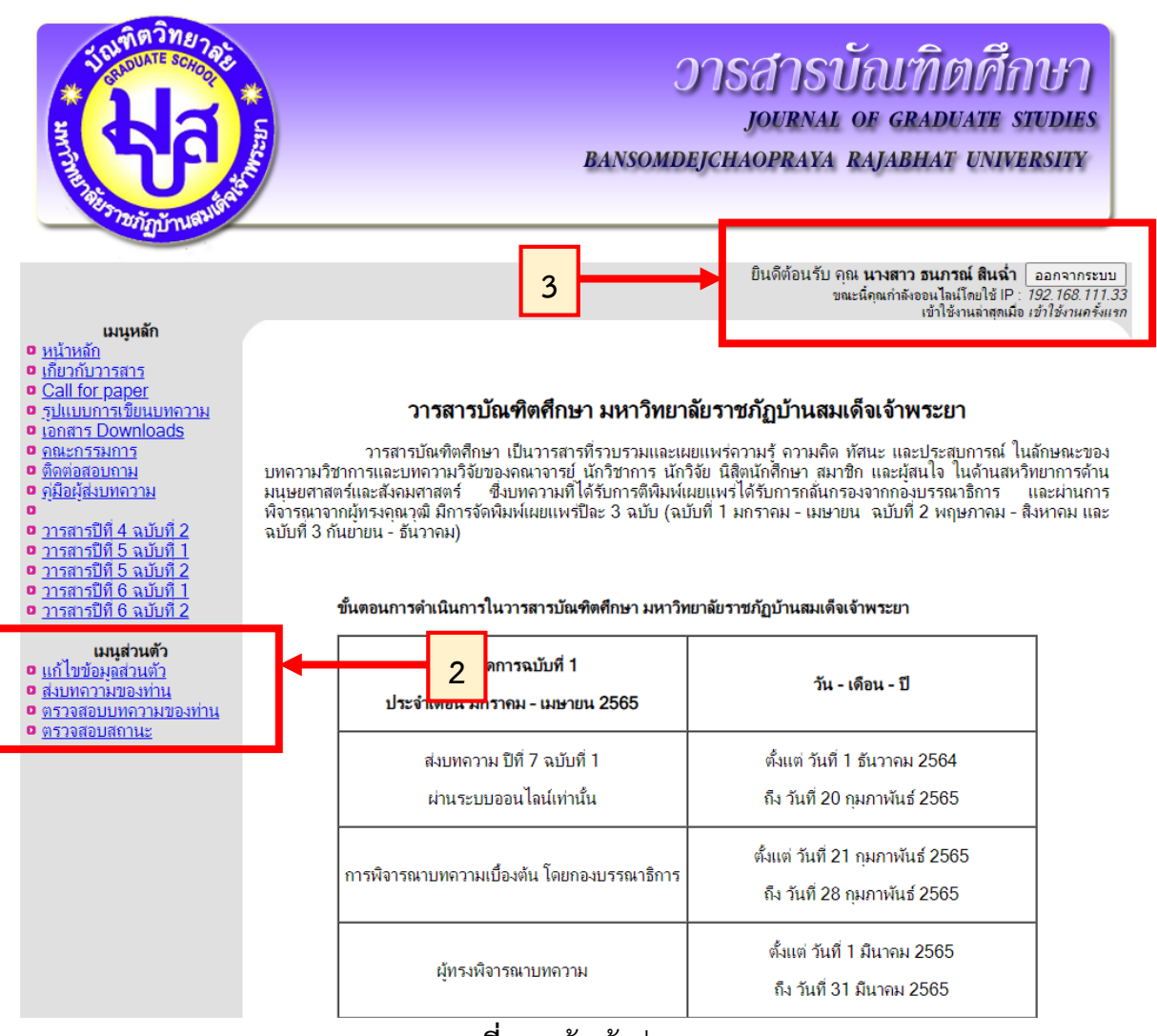

**ภาพที่ 4** หน้าเข้าสู่ระบบ

5. เมนูส่งบทความของท่าน เป็นเมนูที่ผู้ใช้งานสามารถเข้าไปส่งบทความได้ด้วยการกรอกข้อมูล อัพโหลดเอกสารและกดปุ่มบันทึกข้อมูลที่ด้านล่าง ดังภาพที่ 5

| TINMO DE TOTO                                                                                                    | อารสารบัณฑิตศึกษา<br>journal of graduate studies<br>bansomdejchaopraya rajabhat university                                                                               |                         |
|----------------------------------------------------------------------------------------------------|----------------------------------------------------------------------------------------------------|-------------------------|
|                                                                                                    | ยินดีต้อนรับ คุณ <b>นางสาว ธนภรณ์ สินฉ่ำ</b> ออกจากระ<br>ขณะนี้ดุณกำลังออนไลน์โดยใช้ IP : <i>192.168.1</i><br>เข้าใช้งานต่ำสุดเมื่อ <i>เข้าใช้งานต่</i>                  | ะบบ<br>11.33<br>รั้งแรก |
| เมนูหลัก<br>• หน้าหลัก<br>• เป็นวกับวารสาร<br>• Call for paper<br>• รูปแบบการเชียนบทความ<br>• เอกสาร Downloads<br>• ถณะกรรมการ<br>• ชิลตอสอบถาม<br>• ชิลตอสอบถาม<br>• ชิลตอสอบถาม<br>• ชิลตอสอบถาม<br>• ชิลตอสอบถาม<br>• ชิลตอสอบถาม<br>• ชิลตอสอบถาม<br>• ชิลตอสอบถาม<br>• ชิลตอสอบถาม<br>• ชิลตอสอบถาม | เมนุส่วนตัว> <u>ส่งบทความของท่าน</u><br>ระบบสอบทความ                                                                                                    |                         |
|                                                                                                    | รูปแบบการนำเสนอ :   ๏ บทความวิจัย   ⊂ บทความวิชาการ<br>ขอบเขตของบทความ : โน่ระบุข้อมูล                                                                                   |                         |
| <ul> <li><u>วารสารปีที่ 5 ฉบับที่ 1</u></li> <li><u>วารสารปีที่ 5 ฉบับที่ 2</u></li> <li><u>วารสารปีที่ 6 ฉบับที่ 1</u></li> <li>วารสารปีที่ 6 ฉบับที่ 2</li> </ul>                                                                                                    | ชื่อบทความ :                                                                                                    |                         |
|                                                                                                    | ชื่อผู้วิจัย :<br>หากมีผู้แต่งมากกว่า 1 คน ให้ค้นด้วยเครื่องหมายอกน้ำ "."<br>Ex. อาจารย์พรรษา ตระกูลบางคล้า, อาจารย์วรุดม้ พลอยสวยงาม                                    |                         |
|                                                                                                    | อัพโหลดเอกสาร<br>Microsoft Word 2007<br>(.docx) : Choose File No file chosen                                                                                             |                         |
|                                                                                                    | อัพโหลดเอกสาร PDF : Choose File No file chosen<br>บันทึกข้อมูล ยกเลิก                                                                                                    |                         |
| © 2016 Comput                                                                                                    | โครงการพัฒนาระบบฐานข้อมูลบทความวิชัย และบทความวิชาการ<br>Science Program, Faculty of Science and Technology, Bansomdejchaopraya Rajabhat University. All Right Reserved. |                         |

**ภาพที่ 5** หน้าส่งบทความ

 6. ผู้ใช้งานสามารถตรวจสอบบทความที่ส่งเข้าระบบได้ด้วยการเลือกเมนู ตรวจสอบบทความของ ท่าน ตามหมายเลข 4 หากต้องการดูผลการดำเนินการหรือดูรายละเอียดผลการประเมินสามารถดู ได้ที่หมายเลข 5 หากต้องการแก้ไขการส่งบทความสามารถคลิก ปุ่มรูปดินสอ ตามหมายเลข 6 ดัง ภาพที่ 6

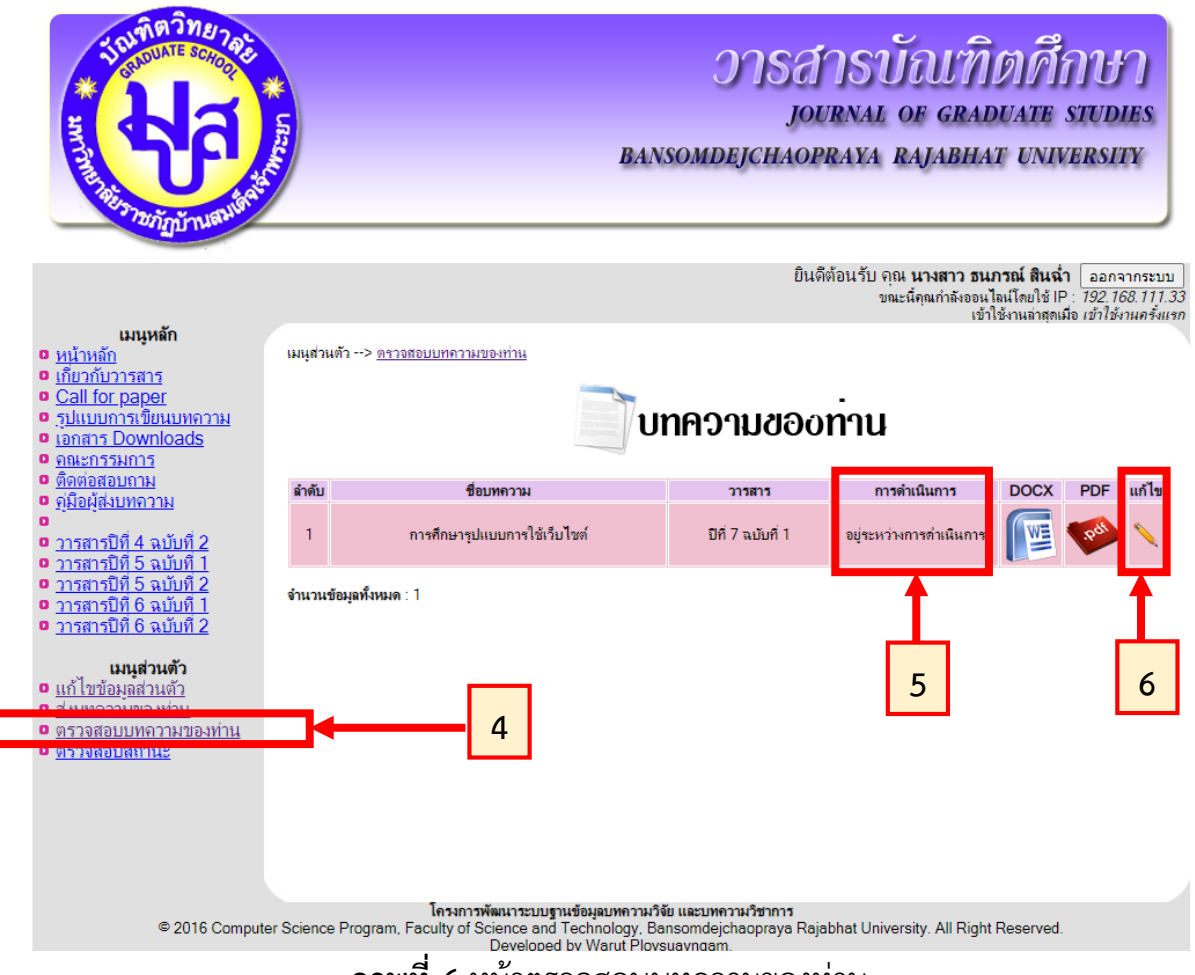

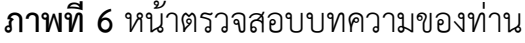

7. การส่งหลักฐานการจ่ายเงินค่าธรรมเนียม โดยการเลือกเมนูตรวจสอบสถานะ ตามหมายเลข 7
 จากนั้นคลิก ปุ่มรูปกระดาษ ตามหมายเลข 8 เพื่ออัพโหลดหลักฐานการจ่ายเงิน ดังภาพที่ 7
 (\*ปัจจุบันนี้วารสารบัณฑิตศึกษา มรภ. บ้านสมเด็จเจ้าพระยา ยังไม่มีการเก็บค่าธรรมเนียม)

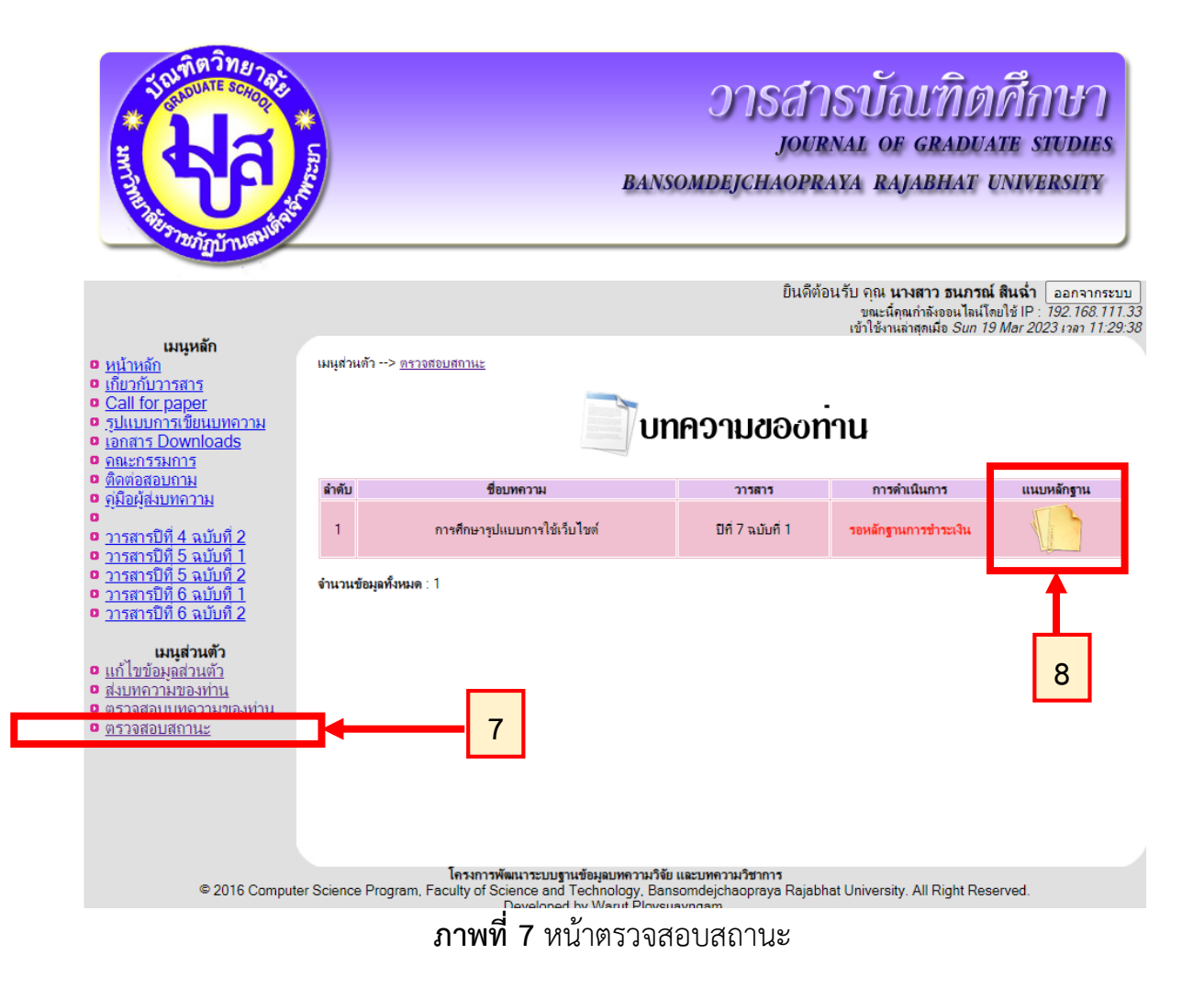

## 8. หากต้องการออกจากระบบให้คลิก ปุ่มออกจากระบบ ตามหมายเลข 9 ดังภาพที่ 8

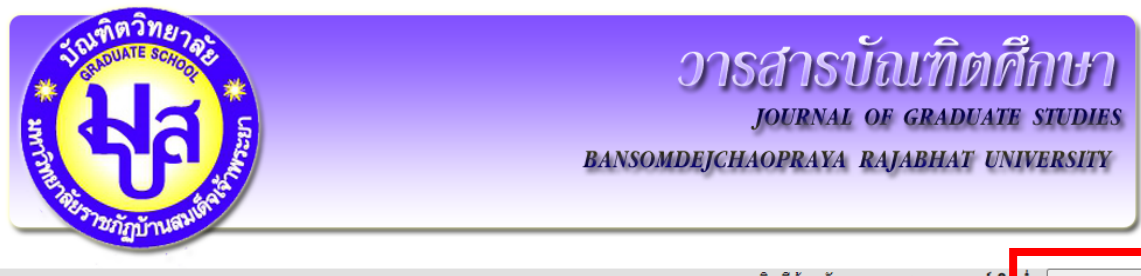

ยินดีต้อนรับ ดุณ **นางสาว ธนภรณ์ สี น้ำ** ออกจากระบบ ขณะนี้คุณกำลังออนไลเป็ดปี ปก ชอกจากระบบ เข้าใช้งานล่าสุดเมื่อ *เข้าไ*น*กรั้งแรก* 

9

#### เมนูหลัก <u>หน้าหลัก</u>

- เกี่ยวกับวารสาร
- <u>Call for paper</u>
   <u>รุปแบบการเขียนบทความ</u>
   <u>เอกสาร Downloads</u>
- คณะกรรมการ
- ติดต่อสอบถาม คุ่มือผู้ส่งบทความ
- o
- <u>วารสารปีที่ 4 ฉบับที่ 2</u>
   <u>วารสารปีที่ 5 ฉบับที่ 1</u>
   <u>วารสารปีที่ 5 ฉบับที่ 2</u>
   <u>วารสารปีที่ 6 ฉบับที่ 2</u>
   <u>วารสารปีที่ 6 ฉบับที่ 2</u>

- <u>วารสารปีที่ 6 ฉบับที่ 2</u>

### เมนูส่วนตัว

- <u>แก้ไขข้อมูลส่วนตัว</u>
   <u>ส่งบทความของท่าน</u>
- ตรวจสอบบทความของท่าน
- <u>ตรวจสอบสถานะ</u>

### วารสารบัณฑิตศึกษา มหาวิทยาลัยราชภัฏบ้านสมเด็จเจ้าพระยา

้วารสารบัณฑิตศึกษา เป็นวารสารที่รวบรวมและเผยแพร่ความรู้ ความคิด ทัศนะ และประสบการณ์ ในลักษณะของ บทความวิชาการและบทความวิจับของคณาจารย์ นักวิชาการ นักวิจัย นิสิตนักศึกษา สมาชิก และผู้สนใจ ในด้านสหริทยาการด้าน มนุษยศาสตร์และสังคมศาสตร์ ซึ่งบทความที่ได้รับการตีพิมพ์เผยแพร่ได้รับการกลันกรองจากกองบรรณาธิการ และผ่านการ พิจารณาจากผู้ทรงคุณาูฒิ มีการจัดพิมพ์เผยแพร่ปีละ 3 ฉบับ (ฉบับที่ 1 มกราคม - เมษายน ฉบับที่ 2 พฤษภาคม - สิงหาคม และ ฉบับที่ 3 กันย<sup>้</sup>ายน - ธันวาคม)

| กำหนดการฉบับที่ 1<br>ประจำเดือน มกราคม - เมษายน 2565   | วัน - เดือน - ปี                                                   |
|--------------------------------------------------------|--------------------------------------------------------------------|
| ส่งบทความ ปีที่ 7 ฉบับที่ 1<br>ผ่านระบบออนไลน์เท่านั้น | ตั้งแต่ วันที่ 1 ธันวาคม 2564<br>ถึง วันที่ 20 กุมภาพันธ์ 2565     |
| การพิจารณาบทความเบื้องต้น โดยกองบรรณาธิการ             | ตั้งแต่ วันที่ 21 กุมภาพันธ์ 2565<br>ถึง วันที่ 28 กุมภาพันธ์ 2565 |
| ผู้ทรงพิจารณาบทความ                                    | ตั้งแต่ วันที่ 1 มีนาคม 2565<br>ถึง วันที่ 31 มีนาคม 2565          |

**ภาพที่ 8** การออกจากระบบ